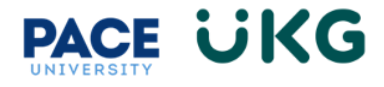

## Submitting a Termination:

This training document is intended to provide instruction on how to submit a termination HR Action for an employee who is leaving the University:

- 1. Login to UKG by accessing the UKG Ready button located under the staff tab in Portal.
- 2. From your home dashboard, click on the **HR Action Forms** icon and select "HR Actions."
- HR Actions Employee Self Service HR Actions

Start

3. Go to Terminate Employee from the list and click on Start in the far right.

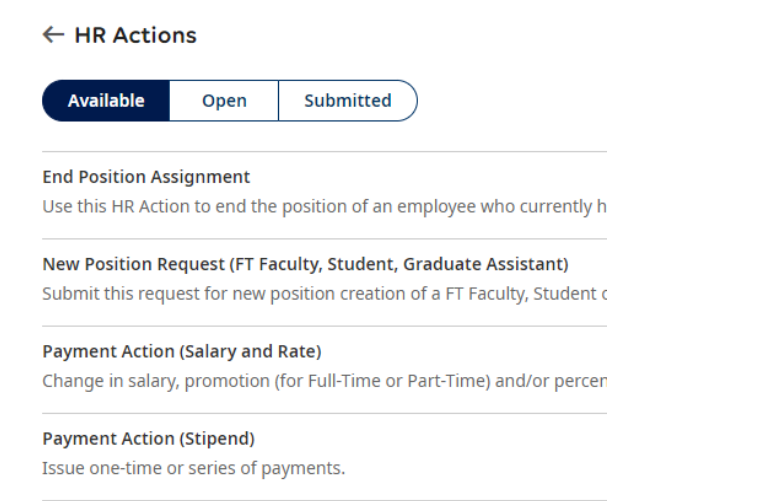

## Position Info Updates (Employee)

Title Change, Position Description updates, Work mode, Department u

**Position Supervisor Update** Update of Reports To on Position so it is reflected on org chart.

## Terminate Employee

Please submit this action to Terminate an employee. Please upload Resigna

4. Search for the employee you would like to terminate in the **Choose Employee** field (use the magnify glass/paper icon to pull up the search functionality). Then click **Continue**.

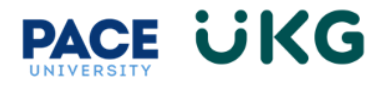

| Terminate Employee | e ×                 |
|--------------------|---------------------|
| Choose Employee *  | ◎ E.                |
| Effective From *   | non.                |
| 12/07/2023         |                     |
|                    | ( Cancel ) Continue |

**VERY IMPORTANT**: The Effective From date does not pertain to the date the payment goes into effect. It is a system date related to when the HR Action is created.

- 5. Complete the following fields:
  - a. Account Status- select "Terminated"
  - b. Terminated- enter their last day of work.
  - c. Termination Reason- select the termination reason.
  - d. **Termination Notice** this is not required, but you can note how much notice the employee provided for their resignation.
  - e. Termination Notes- these are NOT confidential so please use caution when entering notes.
  - f. Recommend for Rehire?- select the applicable option.

| Please submit this action to Terminate an employee. Pl<br>Employee                                           | ease upload Resignation Letter, Email or Notice if applicable.                                                                  |                                                                        |                 |
|----------------------------------------------------------------------------------------------------|----------------------------------------------------------------------------------------------------|------------------------------------------------------------------------|-----------------|
| Effective From *<br>12/07/2023                                                                               | 11                                                                                                    |                                                                        | E Save Continue |
| O Please complete required fields                                                                            | Please complete required fields                                                                                                 |                                                                        |                 |
| Upload Resignation<br>Letter/Email/Notice<br>To be completed by HRIS/Payroll.<br>Please click Submit to move | Employee Type PT Staff Termination Reason * Accepted New (External) job Termination Notice 14 Termination Notes This is a note. | Account Status* Terminated* B 12/16/2023  No Notice                    | )<br>()<br>()   |
| (                                                                                                    | E                                                                                                    | Recommend for rehire?*       Yes for University and Yes for Department | Enve Continue   |
|                                                                                                    |                                                                                                    |                                                                        | Save            |

6. Click the **Continue** button.

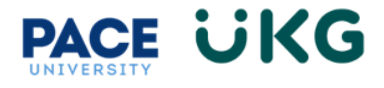

7. Upload a resignation letter by clicking on the **Upload Document** link in the upper right. This can be an email or word or pdf document.

| Upload Resignation Letter/Email/Notice |                 |             |             |                 |            |          |  |
|----------------------------------------|-----------------|-------------|-------------|-----------------|------------|----------|--|
| Upload Documents                       |                 |             |             |                 |            |          |  |
|                                        |                 |             |             |                 | 土 Upload D | Document |  |
| ✓ Name                                 | Document Type   | Uploaded On | Uploaded By | Expiration Date |            | Actions  |  |
| ✓ General (1)                          |                 |             |             |                 |            |          |  |
| Test Resignation Letter.docx           | Open Visibility | Dec 7, 2023 | Cindy Lou   |                 |            |          |  |

- 8. Click **Continue** to move forward. **PLEAE NOTE**, the last section is for Payroll Use ONLY. Please click the **Submit** button to submit your request into workflow.
- 9. To view the status of your request, click on the **Submitted** tab on the **HR Actions** page and refer to the Workflow State column.

| ← HR Actions                                                                              |                                |            |                |           |                |       |         |
|-------------------------------------------------------------------------------------------|--------------------------------|------------|----------------|-----------|----------------|-------|---------|
| Available     Open     Submitted       All Statuses *     This Year *     All Employees * |                                |            |                |           |                |       |         |
|                                                                                           | ✓ Employee                     | Created On | Effective Date | Status    | Workflow State | Notes | Actions |
|                                                                                           | V Payment Action (Stipend) (1) |            |                |           |                |       |         |
|                                                                                           | NT Nina Test2                  | 12/07/2023 | 12/07/2023     | Submitted | Created        |       |         |

As your action moves through the workflow it will show a message for each approver who has approved it. Once it has completed workflow it will show with a **Completed** status:

| ✓ Payment Action (Stipend) (2) |            |            |           |                     |  |
|--------------------------------|------------|------------|-----------|---------------------|--|
| RR Rudolph Reindeer            | 12/04/2023 | 12/04/2023 | Submitted | Approved by Dean/VP |  |
| CM Coco Melon                  | 12/04/2023 | 12/04/2023 | Completed | Completed           |  |